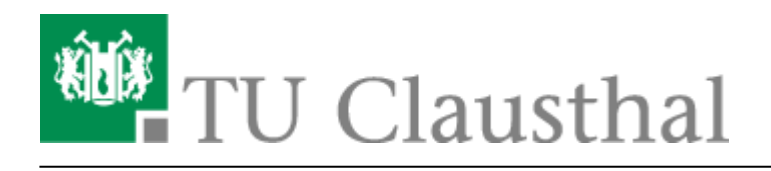

## Einbinden eines Zertifikats in Microsoft Outlook

Hier erfahren Sie, wie Sie ihr erhaltenes Zertifikat in Outlook einbinden. Bevor Sie jedoch damit beginnen, muss Ihr Zertifikat bereits im Windows-Zertifikatsspeicher eingefügt werden.

• Öffnen Sie Outlook und wählen Sie unter "Datei" den Punkt "Optionen".

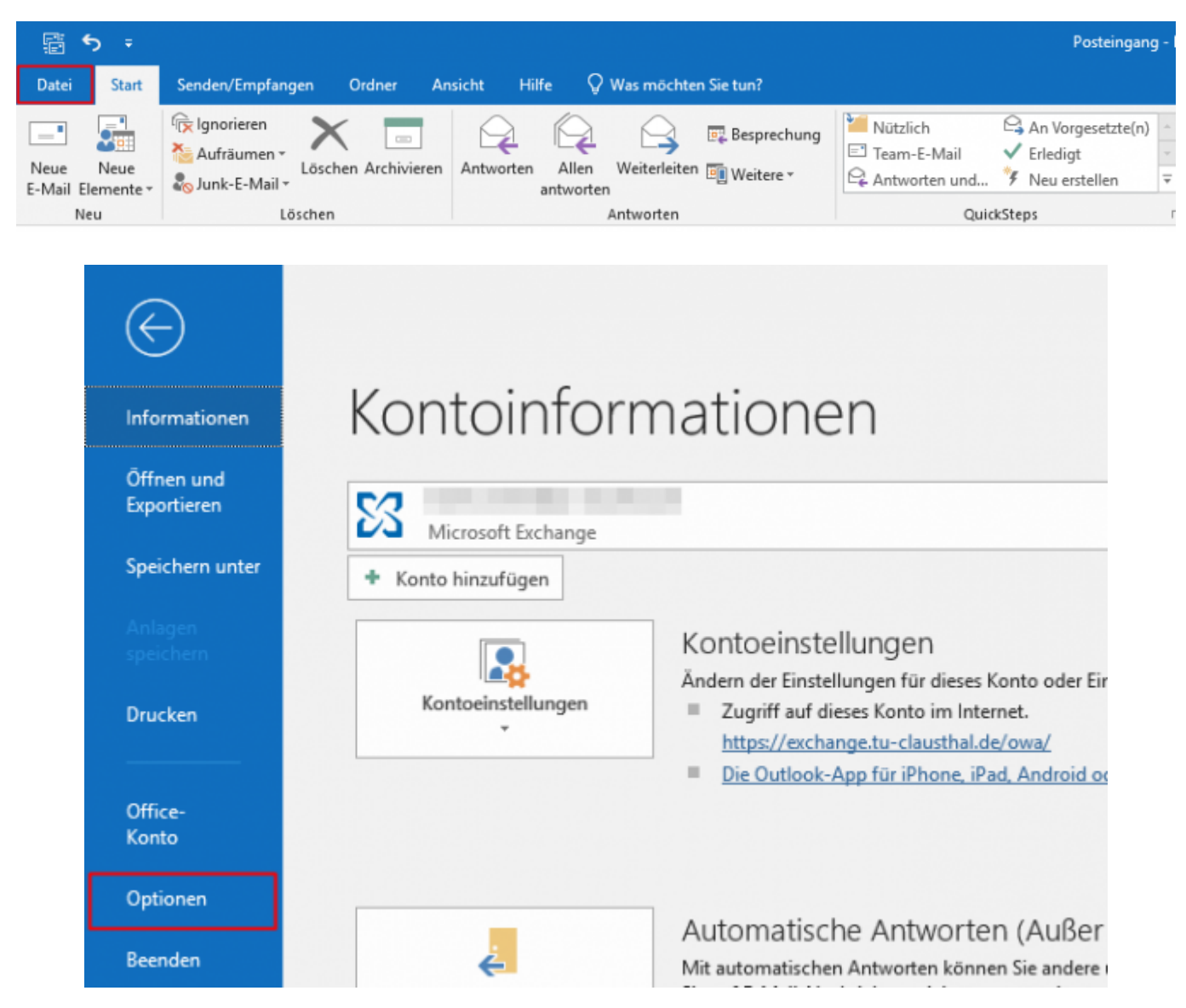

• Folgend öffnet sich nun das Outlook-Optionen Fenster. Wählen Sie jetzt das "Trust Center" aus (1) und klicken Sie auf "Einstellungen für das Trust Center" (2).

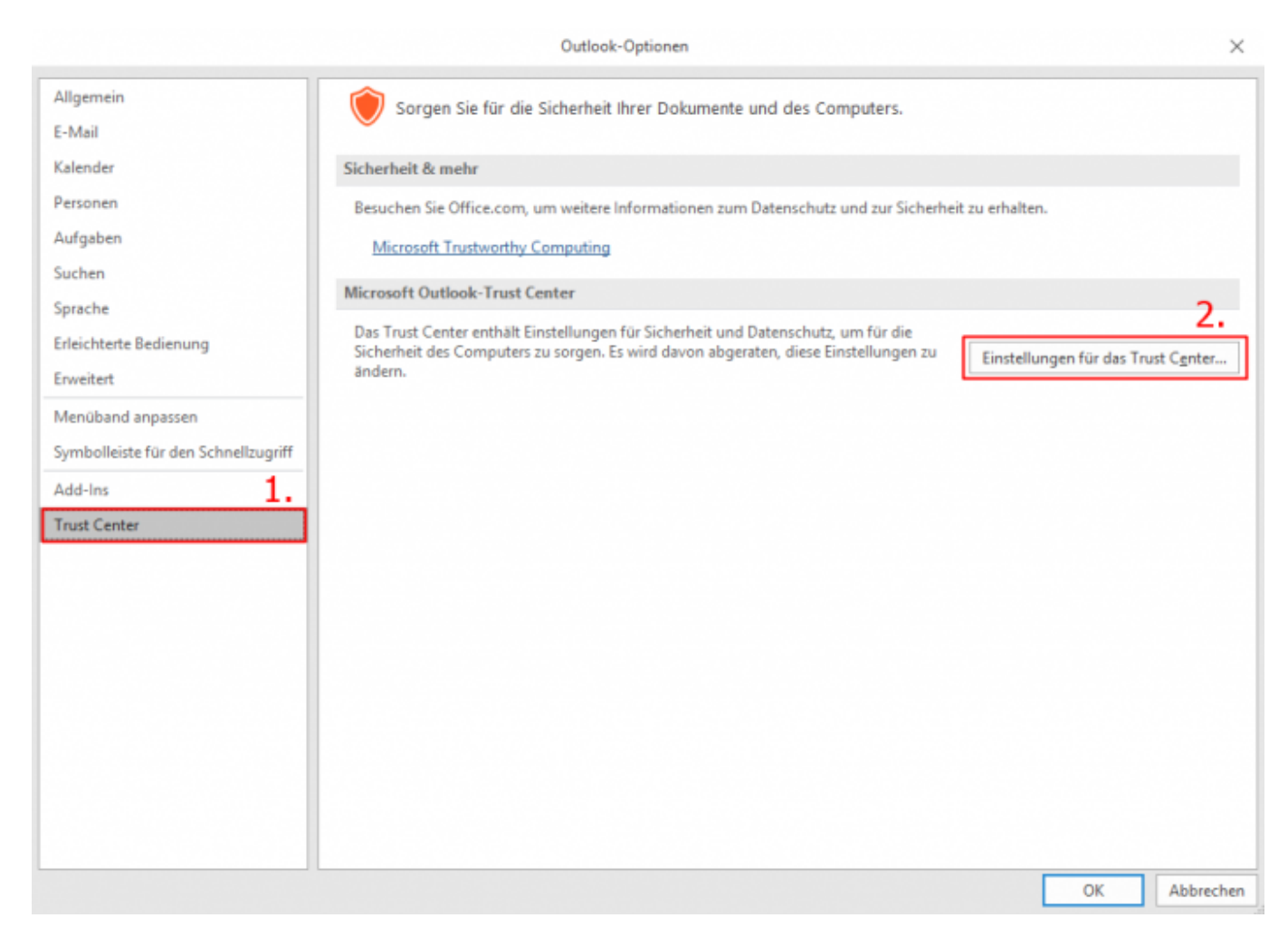

- Wählen Sie in der linken Menüleiste "E-Mail-Sicherheit" aus (1).
- Im rechten Abschnitt des Bereichs "Verschlüsselte E-Mail-Nachrichten" wählen Sie bitte "Einstellungen…" aus (2).

|                               | Trust Center                                                                                                    | ×                      |  |  |  |  |  |
|-------------------------------|----------------------------------------------------------------------------------------------------|------------------------|--|--|--|--|--|
| Vertrauenswürdige Herausgeber | Verschlüsselte E-Mail-Nachrichten                                                                                                    |                        |  |  |  |  |  |
| Datenschutzoptionen 1.        |                                                                                                    |                        |  |  |  |  |  |
| E-Mail-Sicherheit             | Inhalt und Anlagen für ausgehende Nachrichten verschlüsseln     Ausgehenden Nachrichten digitale Signatur hinzufügen                                                                                                    |                        |  |  |  |  |  |
| Anlagenbehandlung             | ✓ Signierte Nachrichten als Klartext senden                                                                                                    |                        |  |  |  |  |  |
| Automatischer Download        | S/MIME-Bestätigung anfordern, wenn mit S/MIME signiert 2.                                                                                                    |                        |  |  |  |  |  |
| Makroeinstellungen            | Standardeinstellung:                                                                                                    |                        |  |  |  |  |  |
| Programmgesteuerter Zugriff   | Digitale IDs (Zertifikate)                                                                                                    |                        |  |  |  |  |  |
|                               | Digitale IDs bzw. Zertifikate sind Dokumente, mit denen die Identität in elektronischen Transaktione kann.         In GAL veröffentlichen         In GAL veröffentlichen         In gata veröffentlichen         In GAL veröffentlichen         In GAL veröffentlichen         In gata veröffentlichen         In gata veröffentlichen <t< td=""><td>en nachgewiesen werden</td></t<> | en nachgewiesen werden |  |  |  |  |  |
|                               | Skript in Ordnern                                                                                                    |                        |  |  |  |  |  |
|                               | Skript in freigegebenen Ordnern zulassen Skript in Öffentlichen Ordnern zulassen                                                                                                    |                        |  |  |  |  |  |
|                               |                                                                                                    | OK Abbrechen           |  |  |  |  |  |

• Wählen Sie Ihr Zertifikat aus und bestätigen Sie mit "OK".

| Sicherheitseinstellungen ände                                      | ern                    |                  | $\times$  |  |  |  |  |
|--------------------------------------------------------------------|------------------------|------------------|-----------|--|--|--|--|
| Bevorzugte Sicherheitseinstellunge                                 | en                     |                  |           |  |  |  |  |
| Name der Sicherheitseinstellung:                                   |                        |                  |           |  |  |  |  |
| Meine S/MIME-Einstellungen                                         | ~                      |                  |           |  |  |  |  |
| Kryptografieformat: S/MIME                                         |                        |                  |           |  |  |  |  |
| Standardeinstellung für dieses Format kryptografischer Nachrichten |                        |                  |           |  |  |  |  |
| Standardsicherheitseinstellu                                       | ing für alle kryptogra | fischen Nachrich | ten       |  |  |  |  |
| Sicherheitskennzeichen                                             | Löschen                |                  |           |  |  |  |  |
| Zertifikate und Algorithmen                                        |                        |                  |           |  |  |  |  |
| Signaturzertifikat:                                                | Kevin Richter          |                  | Auswählen |  |  |  |  |
| Hashalgorithmus:                                                   | SHA256                 | ~                |           |  |  |  |  |
| Verschlüsselungszertifikat:                                        | Kevin Richter          |                  | Auswählen |  |  |  |  |
| Verschlüsselungsalgorithmus:                                       | AES (256-bit)          | $\sim$           |           |  |  |  |  |
| Signierten Nachrichten diese Zertifikate hinzufügen                |                        |                  |           |  |  |  |  |
|                                                                    |                        | ОК               | Abbrechen |  |  |  |  |

- Aktivieren Sie die dann die Option Digitale Signatur von ausgehenden Emails (S/MIME), damit alle versendeten E-Mails zukünftig mit Ihrem S/MIME-Zertifikat signiert werden.
- Speichern Sie die Einstellung anschließend als Standard-Einstellung (Meine S/Mime-Einstellungen) ab.

|                               | Trust Center                                                                                                    | ×                   |  |  |  |  |  |  |
|-------------------------------|----------------------------------------------------------------------------------------------------|---------------------|--|--|--|--|--|--|
| Vertrauenswürdige Herausgeber | Verschlüsselte E-Mail-Nachrichten                                                                                                    |                     |  |  |  |  |  |  |
| Datenschutzoptionen           | Dabalt und Anlance für zurenbreide Nachrichten untreblüttele                                                                                                    |                     |  |  |  |  |  |  |
| E-Mail-Sicherheit             | Ausgehenden Nachrichten digitale Signatur hinzufügen                                                                                                    |                     |  |  |  |  |  |  |
| Anlagenbehandlung             | Signierte Nachrichten als Klartext senden                                                                                                    |                     |  |  |  |  |  |  |
| Automatischer Download        | S/MIME-Bestätigung anfordern, wenn mit S/MIME signiert                                                                                                    |                     |  |  |  |  |  |  |
| Makroeinstellungen            | Standardeinstellung: Meine S/MIME-Einstellungen @tu-clausthal.de) 🔻 Einst                                                                                                    | ellungen            |  |  |  |  |  |  |
| Programmgesteuerter Zugriff   | Digitale IDs (Zertifikate)                                                                                                    |                     |  |  |  |  |  |  |
|                               | Digitale IDs bzw. Zertifikate sind Dokumente, mit denen die Identität in elektronischen Transaktionen kann.         In GAL veröffentlichen       Importieren/Exportieren         Als Nur-Text lesen       Importieren/Exportieren         Digital signierte Nachrichten im Nur-Text-Format lesen       Digital signierte Nachrichten im Nur-Text-Format lesen         Skript in Ordnern       Skript in freigegebenen Ordnern zulassen         Skript in Öffentlichen Ordnern zulassen       Skript in Öffentlichen Ordnern zulassen | nachgewiesen werden |  |  |  |  |  |  |
|                               |                                                                                                    | OK Abberter         |  |  |  |  |  |  |
|                               |                                                                                                    | Abbrechen           |  |  |  |  |  |  |

- Nun müssen Sie nur noch einmal Outlook schließen und wieder öffnen.
- In der Symbolleiste im Fenster für das Erstellen einer neuen Email, klicken Sie auf Optionen (1). Unter Berechtigung finden Sie zwei Buttons für das Signieren und Verschlüsseln von Emails.

| ₿             | <del>গ</del> ত | ¢ ψ =       | 1.          | 1. Test E-Mail - Nachricht (HTML) |                 |              |                               |                                                    |                                         |                           |                         | /×/ |
|---------------|----------------|-------------|-------------|-----------------------------------|-----------------|--------------|-------------------------------|----------------------------------------------------|-----------------------------------------|---------------------------|-------------------------|-----|
| Datei         | Nachrie        | ht Einfü    | gen Op      | tionen Te                         | ext formatieren | Überprüf     | en Hilfe                      | 🛇 Was möchten Sie tun?                             |                                         | 1                         |                         |     |
| Aa<br>Designs | A - Seiter     | nfarbe Bc   | c Von       | Berechtigur                       | G Verschlüsselr | 2.<br>Abstir | mmungsschaltfi.<br>erwenden + | Zustellungsbestät. anfordern Lesebestät. anfordern | Gesendetes Element<br>speichern unter * | Übermittlung<br>verzögern | Antworten<br>richten an |     |
|               | Designs        | Feld        | er anzeigen | Be                                | rechtigung      |              |                               | Verlauf                                            | Weitere                                 | Optionen                  | 5                       | ^   |
| -             | An             | Max Must    | trmann      |                                   |                 |              |                               |                                                    |                                         |                           |                         | _   |
| Sender        | n Betreff      | Test E-Mai  | 1           |                                   |                 |              |                               |                                                    |                                         |                           |                         | _   |
|               |                |             |             |                                   |                 |              |                               |                                                    |                                         |                           |                         | _   |
| Hallo         | Max, dies      | st eine Tes | -Nachrich   | t.                                |                 |              |                               |                                                    |                                         |                           |                         |     |
|               |                |             |             |                                   |                 |              |                               |                                                    |                                         |                           |                         |     |
|               |                |             |             |                                   |                 |              |                               |                                                    |                                         |                           |                         |     |
|               |                |             |             |                                   |                 |              |                               |                                                    |                                         |                           |                         |     |
|               |                |             |             |                                   |                 |              |                               |                                                    |                                         |                           |                         |     |
|               |                |             |             |                                   |                 |              |                               |                                                    |                                         |                           |                         |     |
|               |                |             |             |                                   |                 |              |                               |                                                    |                                         |                           |                         |     |
|               |                |             |             |                                   |                 |              |                               |                                                    |                                         |                           |                         |     |
|               |                |             |             |                                   |                 |              |                               |                                                    |                                         |                           |                         |     |
|               |                |             |             |                                   |                 |              |                               |                                                    |                                         |                           |                         |     |
|               |                |             |             |                                   |                 |              |                               |                                                    |                                         |                           |                         |     |
|               |                |             |             |                                   |                 |              |                               |                                                    |                                         |                           |                         |     |

Direkt-Link: https://doku.tu-clausthal.de/doku.php?id=sonstige\_dienste:ssl-zertifikate:nutzer-zertifikate:seitentitel&rev=1701962683

Letzte Aktualisierung: 16:24 07. December 2023

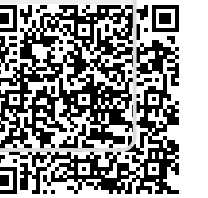